## Adding the Attestation Smart Template Heading for Clinic Notes

Open one of your notes and click in a Free text field or area

| 1) Find & click t<br>Manage Auto Tex                                                                                                    | he<br>t icon                                                                                                    |  |
|----------------------------------------------------------------------------------------------------|----------------------------------------------------------------------------------------------------|--|
| 예년 Manage Auto Text                                                                                                    |                                                                                                    |  |
| My Phrases       Public Phrases <ul> <li>Search Auto Text</li> <li>Abbreviation</li> <li>Description</li> <li>-vi</li> <li>-vi</li> <li>2) Find &amp; highlight your</li> <li>data</li> <li>teaching addendum</li> <li>.pvd1</li> <li>mild</li> <li>.pvd2</li> <li>moderat</li> <li>.teach2</li> <li>independent</li> <li>elabs</li> </ul>                                                                                                    | Edit       Duplicate       Deter       3) Click the         Abbreviation       independ       Editbutton         Auto Text Phrase       I personally saw and evaluated the patient. I discussed the management reviewed the resident's brilliant note above. I agree with the docume care. |  |
| 4) Click the Template icon     Abbreviation     Description     .teach2     Image Auto Text     4) Click the Template icon     Abbreviation     Description     .teach2     Image Auto Text     Abbreviation     Description     .teach2     Image Auto Text     Abbreviation     Description     .teach2     Image Auto Text     Image Auto Text     Abbreviation     Image Auto Text     Abbreviation     Image Auto Text     Image Auto Text     Image Auto                                                                                                    |                                                                                                    |  |
|                                                                                                    |                                                                                                    |  |
| © [Insert Temp] ens                                                                                                    |                                                                                                    |  |
| Name A Type                                                                                                    | Patient 21E91, ARMAULLU Encounter FIN: 29800220                                                                                                    |  |
| Name         Type         Image: Comparison of the second second s | Attestation by Hinton NSS, Elaine L on April 16, 2018 11:25                                                                                                    |  |
| zzst_DDA rest Smart Template                                                                                                    |                                                                                                    |  |
| zzat_Diet Orders Onlait remplate                                                                                                    | 6) You should see your Name here                                                                                                    |  |
| zzst Healthy Weight Plan Smart Template                                                                                                    | with the current date and time                                                                                                    |  |
| zzst_Labs - Endocrinology Calci Smart Template                                                                                                    | Then click the Incert butter                                                                                                    |  |
| zzst_Labs - Endocrinology Diab Smart Template                                                                                                    |                                                                                                    |  |
| zzst_Labs - Endocrinology Thyr Smart Template                                                                                                    |                                                                                                    |  |
| zzst_Patient Preferred Pharmacy Smart Template                                                                                                    |                                                                                                    |  |
| zzst_Patient_Level_Alert Smart Template                                                                                                    |                                                                                                    |  |
| zzst_Pediatric Lead Risk Smart Template                                                                                                    |                                                                                                    |  |
| Previous 1 2 Next                                                                                                    |                                                                                                    |  |
|                                                                                                    | Insert Cancel                                                                                                    |  |

| 7) Press the <b>Enter key</b> to move your<br>Attestation below the header,<br>otherwise it will begin at the end of<br>the date and time |                              |
|----------------------------------------------------------------------------------------------------|------------------------------|
| Highlight the Header template and<br>click <b>B to BOLD</b> it, if desired<br>8) Click the <b>Save</b> button and <b>close</b> the        |                              |
| Manage Auto Text window                                                                                                    |                              |
| Ab.                                                                                                    | Show Auto Text Notifications |
| .teach2     ndependent       Times New Roman     ↓       12     & 🗈 🖻 🖻 い い Е       [zzst_Attestation Header]                             | Show Advanced View           |

I personally saw and evaluated the patient. I discussed the management with the resident and reviewed the resident's brilliant note above. I agree with the documented findings and plan of care.

Attestation by Hinton NSS, Elaine L on April 10, 2018 12:46

I personally saw and evaluated the part I discussed the management with the resident and reviewed the resident's brilliant note above. I agree with the documented findings and plan of care.

FYI - In this example, the Enter key was pressed twice to leave a blank line between the heading and the attestation